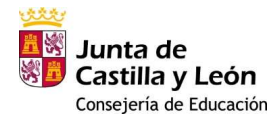

# Aplicación ADMIFP: Solicitud proceso de admisión ciclos formativos y cursos de especialización

La aplicación informática **ADMIFP** tiene como propósito generar online la solicitud de admisión en modalidad presencial a ciclos formativos y cursos de especialización, para su entrega junto con la documentación correspondiente en el centro educativo indicado en la primera petición.

La entrega de la solicitud y correspondiente documentación en el centro educativo se puede realizar por alguno de los siguientes medios:

• De forma presencial en el centro educativo o por cualquiera de los registros oficiales previstos en el artículo 16.4 de la Ley 39/2015, de 1 de octubre.

Si la solicitud se remite al centro educativo por correo certificado, deberá ser presentada en sobre abierto para que la misma sea fechada y sellada por el funcionario de correos antes de proceder a su certificación.

 De forma electrónica: mediante certificado o DNI electrónico a través del Registro Electrónico de la Administración de la Comunidad de Castilla y León.

Una única solicitud para todas las peticiones a ciclos formativos y una única solicitud para todas las peticiones a cursos de especialización. En una misma solicitud no se pueden indicar peticiones a ciclos formativos y cursos de especialización.

#### Quiero rectificar los datos de mi solicitud

Antes de su entrega en el centro educativo se pueden generar nuevas solicitudes tantas veces como sea necesario. **Cada solicitud generada anula la anterior**, tomándose como válida la de fecha más reciente que será la que debemos presentar junto con la documentación correspondiente.

#### Pantallas del formulario

El formulario consta de 8 pantallas que se deben cumplimentar correctamente antes de avanzar secuencialmente. Los datos marcados con un \* son **obligatorios**.

Utilice los botones inferiores Previo y Siguiente para cambiar de pantalla.

#### Mensajes de error

En el caso de errores durante la grabación se generarán avisos en color rojo para su corrección.

#### Observaciones de interés al cumplimentar el formulario

#### a) Pantalla 2: Información de los solicitantes

En el caso de alumnado mayor de edad, seleccionar Alumno/a como SOLICITANTE 1. Los datos SOLICITANTE 2 aparecerán bloqueados y los datos del alumno/a serán copiados en la siguiente pantalla.

#### b) Pantalla 3: Información del alumno/a

## Modalidad y materias cursadas

En el caso de alegar como forma de acceso *Bachillerato,* la modalidad y las materias cursadas influyen en el baremo. Si no se cumplimentan estos campos puede que el baremo de la solicitud no sea correcto.

#### c) Pantalla 4: Ciclos formativos solicitados

Se pueden solicitar un máximo de 7 ciclos formativos o 5 cursos de especialización por orden de preferencia.

Cumplimentar los campos indicados en el siguienteorden:

 $Grado \implies Familia \implies Curso \implies Ciclo \implies Provincia \implies Localidad \implies Centro \implies Turno$ 

• Para activar un campo debe estar cumplimentado el valor anterior

Únicamente se pueden seleccionar aquellos valores que se ofertan en el centro educativo seleccionado.

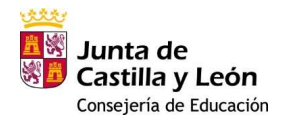

# Admisión FP: Instrucciones para cumplimentar la solicitud

Turno

Puede seleccionar varios turnos para un mismo centro y ciclo en el caso de que se oferten. Cada turno seleccionado será una nueva petición.

Si en el campo turno elige la opción: *vespertino + diurno* (indistinto), el sistema informático intentará adjudicar primero el turno vespertino y luego el diurno como una única petición.

#### d) Pantalla 6: Acreditación de circunstancias sujetas a baremación

Los campos no son obligatorios y solamente se cumplimentarán en el caso de cumplir con alguno de ellos.

En el caso de alegar que el alumno/a forma pare de familia numerosa o que opta a plazas reservadas a alumnado con discapacidad, se debe aportar documentación o autorizar la comprobación electrónica. Su acreditación es una circunstancia de baremo (2 puntos)

En el caso de optar a plazas reservadas a deportistas de alto nivel o alto rendimiento lo deberá acreditar al entregar la solicitud.

### e) Pantalla 8: Declaraciones y autorizaciones

Pantalla informativa, pulsar sobre el botón

Guardar

para continuar.

Si los datos del formulario son correctos se visualizará la solicitud cumplimentada y aparecerá el siguiente mensaje:

✓ La solicitud está preparada para su tramitación.

Para tramitar la solicitud tiene dos opciones:

Megistro electrónico

a) **Descargar la solicitud en formato pdf:** para su impresión, firma y presentación junto con la documentación correspondiente en el centro educativo indicado como primera opción o por cualquiera de los registros oficiales previstos en el artículo 16.4 de la Ley 39/2015, de 1 de octubre.

Si la solicitud es remitida por correo, deberá ser presentada en sobre abierto para que la misma sea fechada y sellada por el funcionario de correos antes de que proceda a su certificación.

b) Tramitación electrónica: mediante certificado o DNI electrónico, a través del Registro Electrónico de la Administración de la Comunidad de Castilla y León

LAS SOLICITUDES QUE NO SE RECIBAN EN EL CENTRO (PRESENCIALMENTE, POR CORREO CERTIFICADO, A TRAVÉS DE UNA OFICINA DE REGISTRO O POR REGISTRO ELECTRÓNICO) SERÁN RECHAZADAS